# 通過RADIUS授權為AnyConnect使用者配置靜態 IP地址分配

## 目錄

<u>簡介</u> <u>必要條件</u> <u>需求</u> <u>採用元件</u> <u>設定</u> <u>網路圖表</u> <u>通過FMC使用AAA/RADIUS身份驗證配置遠端訪問VPN</u> <u>在ISE上配置授權策略(RADIUS伺服器)</u> <u>驗證</u> 疑難排解

# 簡介

本文說明如何使用身分識別服務引擎(ISE)伺服器設定RADIUS授權,以便其透過RADIUS屬性8 Framed-IP-Address將同一IP位址轉送到特定Cisco AnyConnect安全行動化使用者端的Firepower威 脅防禦(FTD)。

# 必要條件

## 需求

思科建議您瞭解以下主題:

- FTD
- Firepower Management Center (FMC)
- ISE
- Cisco AnyConnect Security Mobility Solution 遠端存取
- RADIUS通訊協定

### 採用元件

本檔案中的資訊是根據以下軟體版本:

- FMCv 7.0.0(內部版本94)
- •FTDv-7.0.0(內部版本94)
- ISE 2.7.0.356
- AnyConnect 4.10.02086
- Windows 10 Pro

本文中的資訊是根據特定實驗室環境內的裝置所建立。文中使用到的所有裝置皆從已清除(預設))的組態來啟動。如果您的網路運作中,請確保您瞭解任何指令可能造成的影響。

## 設定

#### 網路圖表

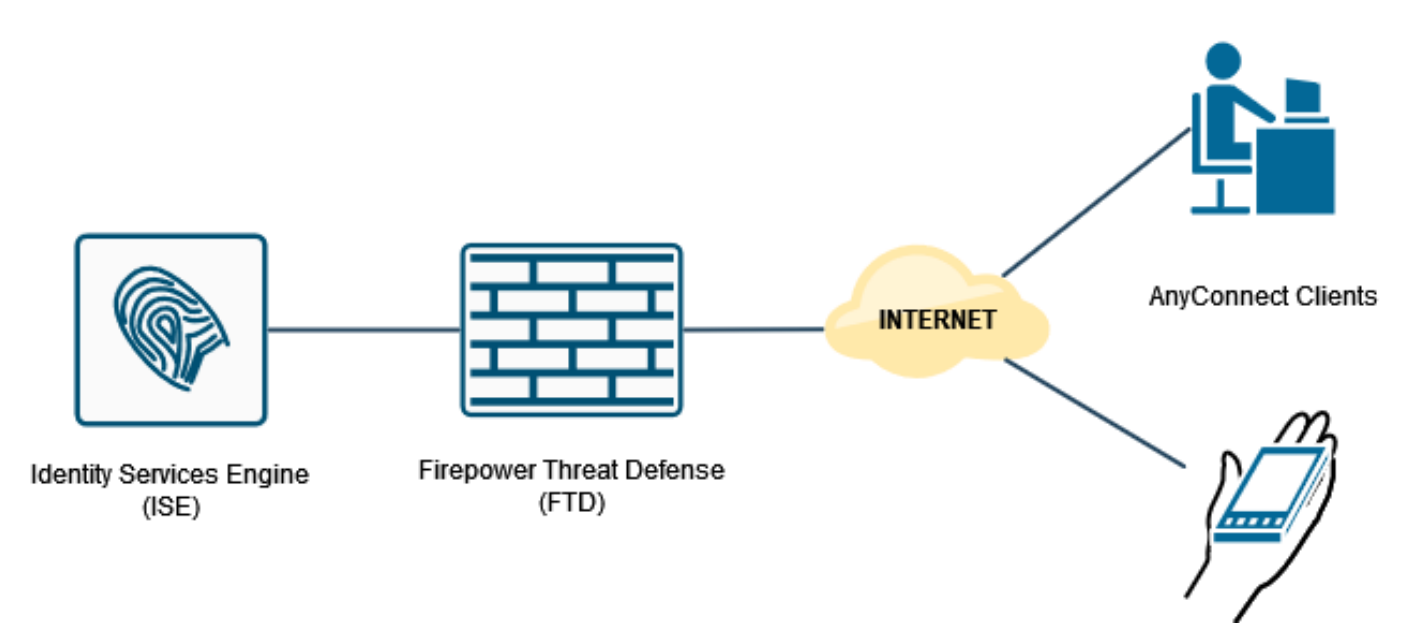

#### 通過FMC使用AAA/RADIUS身份驗證配置遠端訪問VPN

如需逐步程式,請參閱本檔案及以下影片:

- FTD上的AnyConnect遠端存取VPN組態
- FMC管理的FTD的初始AnyConnect配置

FTD CLI上的遠端存取VPN組態為:

ip local pool AC\_Pool 10.0.50.1-10.0.50.100 mask 255.255.255.0

interface GigabitEthernet0/0
nameif Outside\_Int
security-level 0
ip address 192.168.0.100 255.255.255.0

aaa-server ISE\_Server protocol radius aaa-server ISE\_Server host 172.16.0.8 key \*\*\*\*\* authentication-port 1812 accounting-port 1813

crypto ca trustpoint RAVPN\_Self-Signed\_Cert
enrollment self
fqdn none
subject-name CN=192.168.0.100
keypair <Default-RSA-Key>
crl configure

ssl trust-point RAVPN\_Self-Signed\_Cert

webvpn enable Outside\_Int http-headers hsts-server enable max-age 31536000 include-sub-domains no preload hsts-client enable x-content-type-options x-xss-protection content-security-policy anyconnect image disk0:/csm/anyconnect-win-4.10.02086-webdeploy-k9.pkg 1 regex "Windows" anyconnect enable tunnel-group-list enable cache no disable error-recovery disable group-policy DfltGrpPolicy attributes

vpn-tunnel-protocol ikev2 ssl-client user-authentication-idle-timeout none webvpn anyconnect keep-installer none anyconnect modules value none anyconnect ask none default anyconnect http-comp none activex-relay disable file-entry disable file-browsing disable url-entry disable deny-message none

```
tunnel-group RA_VPN type remote-access
tunnel-group RA_VPN general-attributes
address-pool AC_Pool
authentication-server-group ISE_Server
tunnel-group RA_VPN webvpn-attributes
group-alias RA_VPN enable
```

## 在ISE上配置授權策略(RADIUS伺服器)

步驟1.登入到ISE伺服器並導航到管理>網路資源>網路裝置。

|                                                                   | A charactering a characterine | <ul> <li>Policy</li> </ul> | <ul> <li>Administration</li> <li>Work Cen</li> </ul>                                                                                               | ters                                                                                                    |                                                                       |                               | Junite maning A 1 V U |
|-------------------------------------------------------------------|-------------------------------|----------------------------|----------------------------------------------------------------------------------------------------|----------------------------------------------------------------------------------------------------|-----------------------------------------------------------------------|-------------------------------|-----------------------|
| Summary Endpoints Guests                                          | Vulnerability Threat          | +                          | System                                                                                                    | Network Resources                                                                                                    | pxGrid Services                                                       |                               | 0                     |
| TRICS<br>Total Endpoints Ø                                        | Active Endpoint               | ints 0                     | Literating<br>Centicates<br>Logging<br>Maintenance<br>Upprade<br>Backup & Restere<br>Admin Access<br>Settings<br>(Mentity Management<br>Identities | Network Device Groups<br>Network Device Profiles<br>Edemail RADIUS Servers<br>RADIUS Server Sequences<br>NAC Manapers<br>Eleternal MDM<br>Location Services<br>Device Portal Manapement<br>Blackist<br>BYCD<br>Cuefficiel Provisionion | Feed Service<br>Profiler<br>Threat Centric MAC<br>Third Party Vendors | Authenticated Guests • BYOD I | Endpoints 0<br>0<br>0 |
| AUTHENTICATIONS <sup>©</sup>                                      | ure Reason                    | 80,                        | External identity Sources<br>identity Source Sequences<br>Settings                                                                                 | Client Provisioning<br>Mobile Device Management<br>My Devices<br>Custom Portal Files                                                                                                    | ×                                                                     | ENDPOINTS                     | a o x                 |
|                                                                   |                               |                            |                                                                                                    |                                                                                                    |                                                                       |                               |                       |
| interusers: [100%]                                                |                               |                            | drive85806;                                                                                                    | (100%)                                                                                                    |                                                                       | workstations: [100%]          |                       |
| interusers: [100%]                                                | )                             | e o x                      | drivea5506:                                                                                                    | [1005]                                                                                                    | e o x                                                                 | workstations: [100%]          | )<br>S G X            |
| interusers: [100%]                                                |                               | 5 0 X                      | drivea5506:<br>II ALARMS Ø<br>Severity Name                                                                                                    | [100%]                                                                                                    | arred A                                                               | workstations: [100%]          | 중 전 X<br>Ali- 24/8-   |
| interusers: [100%]<br>BYOD ENDPOINTS ®<br>ge Profile<br>No data a | vallablo.                     | 5 0 X                      | drivea5506:<br>II ALARMS 0<br>Severity Name<br>V Name                                                                                              | (100%)                                                                                                    | arred                                                                 | workstations: [100%]          | Altertrate Larger     |

步驟2.在「網路裝置」區段中,按一下Add,以便ISE可以處理來自FTD的RADIUS存取要求。

| dealer Identity Services Engine  | Home + Context Visibility     | Operations      Policy      Admin   | stration • Work Centers             |                                  |               | ι | icense Warning 🔺 🔍 👘 | 0 0 0 |
|----------------------------------|-------------------------------|-------------------------------------|-------------------------------------|----------------------------------|---------------|---|----------------------|-------|
| System      Identity Management  | Network Resources     Device  | e Portal Management pxGrid Services | Feed Service     Threat Centric NAG | 5                                |               |   |                      |       |
| Network Devices Network Device G | roups Network Device Profiles | External RADIUS Servers RADIUS S    | inver Sequences NAC Managers I      | External MDM + Location Services |               |   |                      |       |
| •                                |                               |                                     |                                     |                                  |               |   |                      |       |
| Network Devices                  | Network Devices               |                                     |                                     |                                  |               |   |                      |       |
| Default Device                   | And And Designed              | Advent Altered - Advention          | Modula -                            |                                  |               |   | Selected 0   Total   | - 197 |
| Device Security Settings         | Cor                           | Bintort Benfort + Overersterver     | A Deele +                           | <b>R</b>                         | Barrelation . |   | Show [Al             | • 10  |
|                                  | DRIVERAP ASA5506              | 172.16.255.2 dd Osco (1)            | Al Locations                        | All Device Types                 | Description   |   |                      |       |
|                                  |                               |                                     |                                     |                                  |               |   |                      |       |
|                                  |                               |                                     |                                     |                                  |               |   |                      |       |
|                                  |                               |                                     |                                     |                                  |               |   |                      |       |
|                                  |                               |                                     |                                     |                                  |               |   |                      |       |
|                                  |                               |                                     |                                     |                                  |               |   |                      |       |
|                                  |                               |                                     |                                     |                                  |               |   |                      |       |
|                                  |                               |                                     |                                     |                                  |               |   |                      |       |
|                                  |                               |                                     |                                     |                                  |               |   |                      |       |
|                                  |                               |                                     |                                     |                                  |               |   |                      |       |
|                                  |                               |                                     |                                     |                                  |               |   |                      |       |
|                                  |                               |                                     |                                     |                                  |               |   |                      |       |
|                                  |                               |                                     |                                     |                                  |               |   |                      |       |
|                                  |                               |                                     |                                     |                                  |               |   |                      |       |
|                                  |                               |                                     |                                     |                                  |               |   |                      |       |
|                                  |                               |                                     |                                     |                                  |               |   |                      |       |
|                                  |                               |                                     |                                     |                                  |               |   |                      |       |
|                                  |                               |                                     |                                     |                                  |               |   |                      |       |
|                                  |                               |                                     |                                     |                                  |               |   |                      |       |
|                                  |                               |                                     |                                     |                                  |               |   |                      |       |
|                                  |                               |                                     |                                     |                                  |               |   |                      |       |
|                                  |                               |                                     |                                     |                                  |               |   |                      |       |
|                                  |                               |                                     |                                     |                                  |               |   |                      |       |
|                                  |                               |                                     |                                     |                                  |               |   |                      |       |
|                                  |                               |                                     |                                     |                                  |               |   |                      |       |

輸入網路裝置**名稱**和**IP地址**欄位,然後選中**RADIUS身份驗證設定**框。**Shared Secret**的值必須與建 立FMC上的RADIUS伺服器對象時使用的值相同。

| deate Identify Services Engine  | Home + Context Visibility + Operations + Policy + Administration + Work Centers                                                                                                    | License Warning 🔺 🔍 🔍 💿 🔿 🔷 |
|---------------------------------|----------------------------------------------------------------------------------------------------|-----------------------------|
| System      Identity Management | Herkvork Resources     + Device Portal Management     puGrid Service     + Feed Service     + Threat Centric NAC                                                                                                    |                             |
| Network Devices Network Device  | cocups Network Device Profiles External RADIUS Servers RADIUS Server Sequences NAC Managers External MDM + Location Services                                                                                                    |                             |
| (                               | 1                                                                                                    |                             |
| Network Devices                 | Network Devices List > men Hetwerk Device                                                                                                    |                             |
| Default Device                  | * Name   DRVFRAP FTD 7.0                                                                                                    |                             |
| Device Security Settings        | Description                                                                                                    |                             |
|                                 |                                                                                                    |                             |
|                                 | ▶ Address ▼ *₽: 192.168.0.100 7/ 32                                                                                                    | @ <b>-</b>                  |
|                                 |                                                                                                    |                             |
|                                 |                                                                                                    |                             |
|                                 | * Device Profile Att Cisco v 🕀                                                                                                    |                             |
|                                 | Model Name                                                                                                    |                             |
|                                 |                                                                                                    |                             |
|                                 |                                                                                                    |                             |
|                                 | * Network Device Group                                                                                                    |                             |
|                                 | Location attractions Cat. To Default                                                                                                    |                             |
|                                 | PECC UN UNCER PARKA                                                                                                    |                             |
|                                 |                                                                                                    |                             |
|                                 | and the state of the state of t |                             |
|                                 |                                                                                                    |                             |
|                                 | • RACIUS Authentication Settings                                                                                                    |                             |
|                                 | RADUS UOP Settings                                                                                                    |                             |
|                                 | Protocol RADIUS                                                                                                    |                             |
|                                 | * Shared Secret Shared                                                                                                    |                             |
|                                 | Use Second Shared Secret 🔲 🕡                                                                                                    |                             |
|                                 | Show                                                                                                    |                             |
|                                 | CoA Port 1200 Set. To Default.                                                                                                    |                             |
|                                 | RADUS DTLS Settings (2)                                                                                                    |                             |
|                                 |                                                                                                    |                             |
|                                 |                                                                                                    |                             |

**使**用此頁面結尾的按鈕儲存。

步驟3.導航到管理>身份管理>身份。

| dealer Identity Services Engine                                                                                                    | Home + Context Visibility + Operations + Policy                                                                                                    | Administration     Work Center                                                                                                    | MS                                                                                                    |                                                                                           | License Warning 🔺 🔍 🐵 🔿 🔿                                 |
|----------------------------------------------------------------------------------------------------|----------------------------------------------------------------------------------------------------|----------------------------------------------------------------------------------------------------|----------------------------------------------------------------------------------------------------|-------------------------------------------------------------------------------------------|-----------------------------------------------------------|
| etcelley Services Engine           > System         - Kdentky Management           - Network Devices         Metwork Device           Default Device         Device           Device Security Settings         Settings | Homa        • Context Visibility        • Operations        • Pelopy          • Network Resources        • Directe Portal Management        priority          • Oreview          External RADIUS Servers          • Network Devices          priority          • Methods Periods        priority         priority          • Network Devices        priority         priority          • Network Devices        priority         priority          • Network Devices        priority         priority         priority          • Devices        priority         priority         priority         priority          • Devices        priority         priority         priority         priority          • Devices        priority         priority         priority         priority         priority          • Devices        priority         priority         priority         priority          • Devices        priority       priority       priority         priory       priority       prio | Administration     Vour Center     System     Destoyment     Licensing     Centicutes     Loging     Maintenance     Upgrade     Bacturg & Retaine     Admin Access     Seting     VourOs     Licensis     Licensis     Licen | rs<br>Network Resources<br>Network Device<br>Interwork Device Groups<br>Network Device Groups<br>Network Device Froless<br>External RADUS Servers<br>RADUS Server Researces<br>External RADUS<br>External RADUS | putind Services<br>Feed Service<br>Profiler<br>Thereal Centric NAC<br>Third Party Vendors | License Wanning 🔥 Q<br>Selected 3   Total 2<br>Show д v V |
| 1ttps://10.31.124.31:6012/admin/#a                                                                                                    | administration/administration_identitymanagement/ad                                                                                                    | ministration_identitymanageme                                                                                                    | nt_identities                                                                                                    |                                                                                           |                                                           |

步驟4.在Network Access Users部分,按一下**Add**以便在ISE的本地資料庫中建立*user1*。

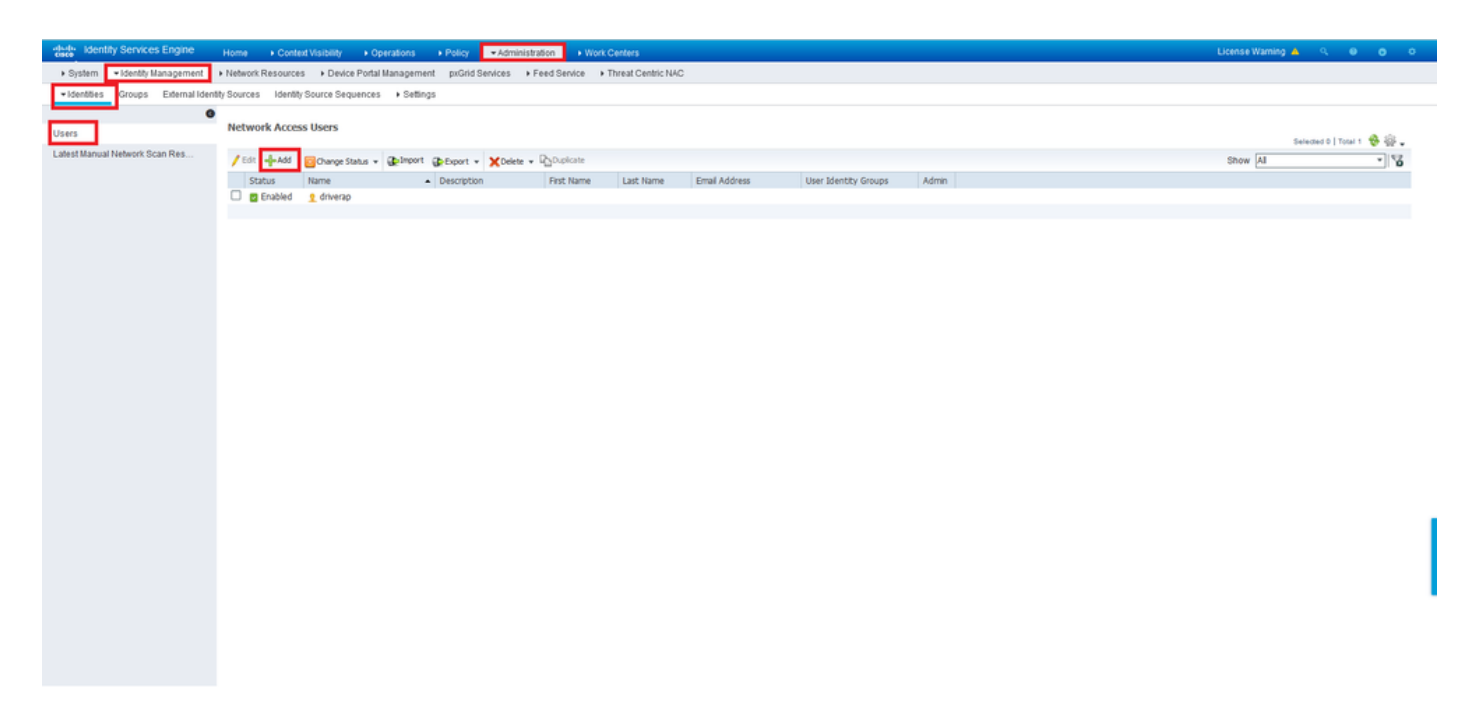

### 在Name和Login Password欄位中輸入使用者名稱和密碼,然後按一下Submit。

| deate-<br>cisco-<br>identity Services Engine | Home + Context Visibility + Operations + Policy - Administration + Work Centers               | License Warning 🔺 🔍 | o ^ |
|----------------------------------------------|-----------------------------------------------------------------------------------------------|---------------------|-----|
| System      Identity Management              | Network Resources  Device Portal Management puGrid Services  Feed Service  Threat Centric N4C |                     |     |
| · Identities Groups External Identity        | Sources Identity Source Sequences + Settings                                                  |                     |     |
| 0                                            |                                                                                               |                     |     |
| Users                                        | Network Access Users List > New Network Access User                                           |                     |     |
| Latest Manual Network Scan Res               | *Name UserI<br>Status C Enabled +                                                             |                     |     |
|                                              | Emai                                                                                          |                     |     |
|                                              | * Passwords                                                                                   |                     |     |
|                                              | Pässword Type: Internal Users +                                                               |                     |     |
|                                              | Password Re-Enter Password                                                                    |                     |     |
|                                              | *Login Password Generate Password ()                                                          |                     |     |
|                                              | Enable Password Generate Password                                                             |                     |     |
|                                              | • User Information                                                                            |                     |     |
|                                              | FirstName                                                                                     |                     |     |
|                                              | LastName                                                                                      |                     |     |
|                                              | ▼ Account Options                                                                             |                     |     |
|                                              | Description                                                                                   |                     |     |
|                                              | Change password on next login                                                                 |                     | - 4 |
|                                              | Account Disable Policy                                                                        |                     | - 1 |
|                                              | Disable account if date exceeds 2021-11-21 (vyy+mm-dd)                                        |                     |     |
|                                              |                                                                                               |                     | - 1 |
|                                              | ▼ User Groups                                                                                 |                     |     |
|                                              | Select an Rem O - +                                                                           |                     |     |
|                                              | Submet Cancel                                                                                 |                     |     |
| <                                            |                                                                                               |                     | >   |

步驟5.重複上述步驟以建立user2。

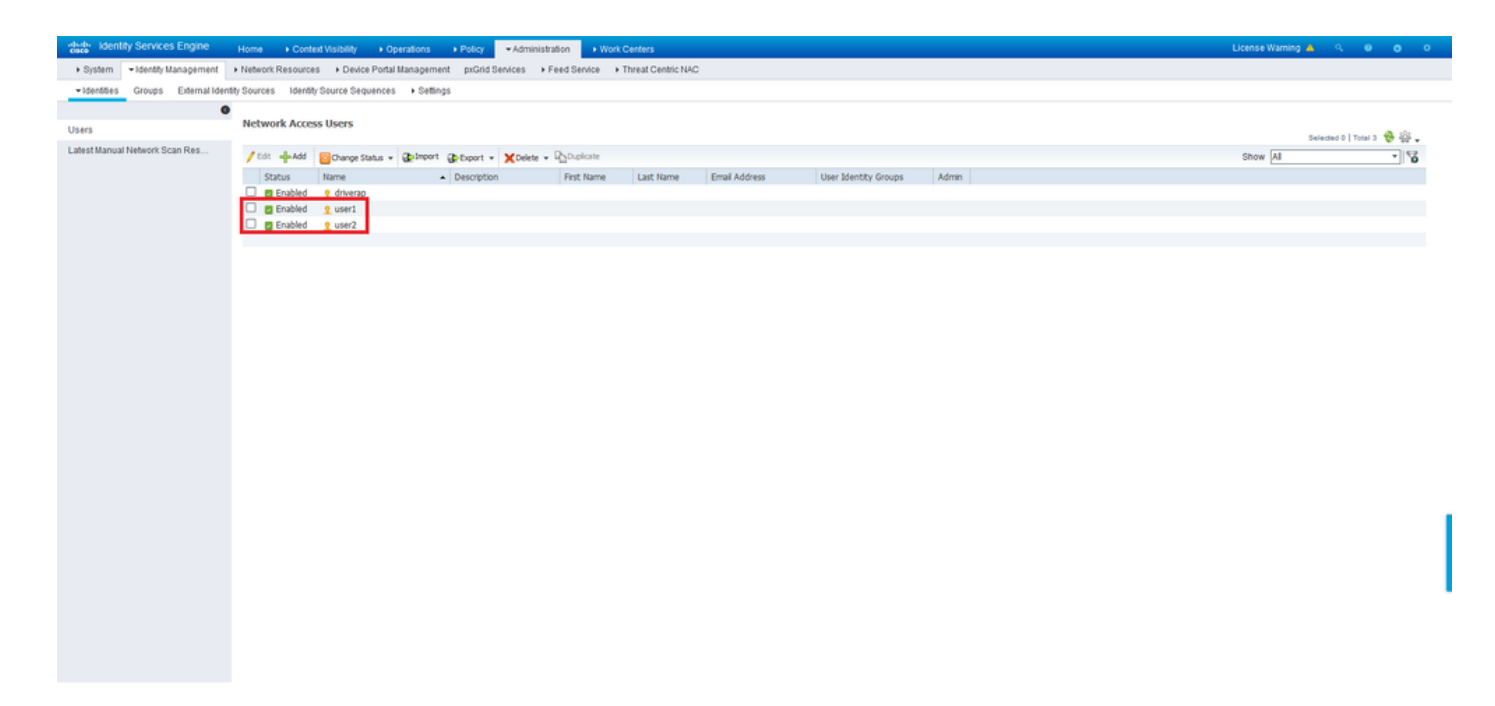

#### 步驟6.導覽至Policy > Policy Sets。

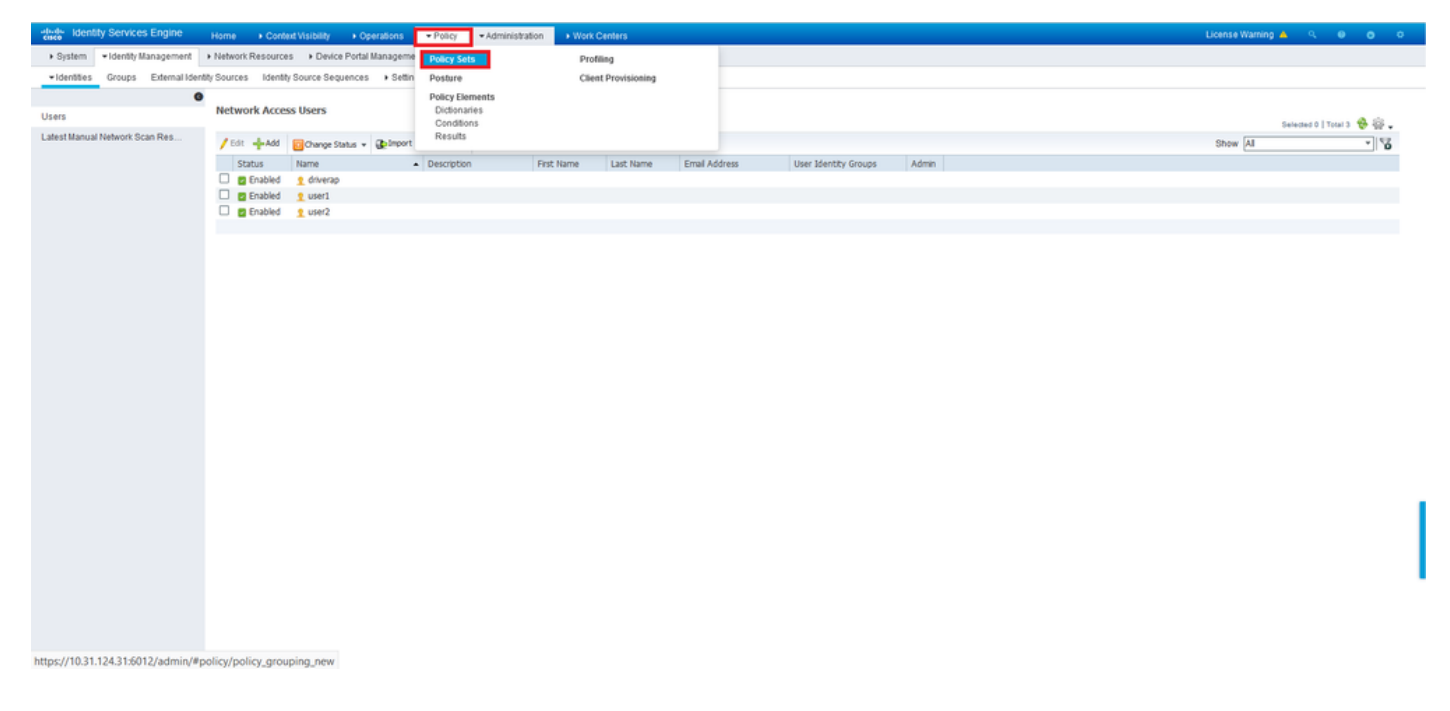

步驟7.按一下*屏*幕右側的箭頭>。

| -thethe lide | ntity Service | es Engine Home + Con        | text Visibility + Operations | Policy      Administration | Work Centers |  |                               | License      | Warning 🔺 | <ul> <li>≤</li> <li>●</li> </ul> | •   | ٥   |
|--------------|---------------|-----------------------------|------------------------------|----------------------------|--------------|--|-------------------------------|--------------|-----------|----------------------------------|-----|-----|
| Policy Se    | ts Profiling  | Posture Client Provisioning | Policy Elements              |                            |              |  |                               |              |           |                                  |     |     |
|              |               |                             |                              |                            |              |  |                               |              |           |                                  |     |     |
| Policy S     | Sets          |                             |                              |                            |              |  | Ret                           | et Policyset | Hitcounts | Reset                            |     | ve  |
| +            | Status        | Policy Set Name             | Description                  | Conditions                 |              |  | Allowed Protocols / Server Se | quence       | Hits      | Actions                          | Vie | w   |
| Search       |               |                             |                              |                            |              |  |                               |              |           |                                  |     |     |
|              |               |                             |                              |                            | +            |  |                               |              |           |                                  |     |     |
|              | 0             | Default                     | Default policy set           |                            |              |  | Default Network Access *      | - +          | 17        | ٥                                | >   |     |
|              |               |                             |                              |                            |              |  |                               |              |           | Reset                            | \$1 | ive |

#### 步驟8.按一下Authorization Policy旁邊的箭頭>將其展開。現在,按一下+符號以新增新規則。

| Identity Servic    | es Engine Home                | ext Visibili               | y Operations       | Policy Administration         | n                           |                            |   |                  | License Warning      | Q (         | 0 0     |
|--------------------|-------------------------------|----------------------------|--------------------|-------------------------------|-----------------------------|----------------------------|---|------------------|----------------------|-------------|---------|
| icy Sets Profiling | g Posture Client Provisioning | <ul> <li>Policy</li> </ul> | Elements           |                               |                             |                            |   |                  |                      |             |         |
| cy Sets → De       | efault                        |                            |                    |                               |                             |                            |   | Reset P          | olicyset Hitcount    | Res         | et Sa   |
| Status             | Policy Set Name               | Descrip                    | notion             | Conditions                    |                             |                            |   | Allowe           | ed Protocols / Serve | er Sequence | e Hits  |
| arch               |                               |                            |                    |                               |                             |                            |   |                  |                      |             |         |
| 0                  | Default                       | Default                    | policy set         |                               |                             |                            |   | Defa             | ult Network Access   | ×* +        | 17      |
| Authentication P   | olicy (3)                     |                            |                    |                               |                             |                            |   |                  |                      |             |         |
| Authorization Po   | licy - Local Exceptions       |                            |                    |                               |                             |                            |   |                  |                      |             |         |
| Authorization Po   | licy - Global Exceptions      |                            |                    |                               |                             |                            |   |                  |                      |             |         |
| Authorization Po   | iry (13)                      |                            |                    |                               |                             |                            |   |                  |                      |             |         |
|                    | 51.4.51                       |                            |                    |                               |                             |                            |   |                  |                      |             |         |
| •                  |                               |                            |                    |                               |                             | Results                    |   |                  |                      |             |         |
| Status             | Rule Name                     | Cond                       | itions             |                               |                             | Profiles                   |   | Security Groups  |                      | Hits        | Actions |
| Narch              |                               |                            |                    |                               |                             |                            |   |                  |                      |             |         |
| Ø                  | Wireless Black List Default   | AND                        | Wireless_A         | locess                        |                             | ×Blackhole Wireless Access | + | Select from list | · +                  | 0           | ø       |
|                    |                               | 1010                       | AL IdentityGrou    | up-Name EQUALS EndpointIde    | intity Groups:Blacklist     |                            |   |                  |                      |             |         |
| ø                  | Profiled Cisco IP Phones      | 击                          | IdentityGroup-Name | EQUALS Endpoint Identity Grou | ups:Profiled.Cisco-IP-Phone | ×Cisco_IP_Phones           | + | Select from list | • +                  | 0           | ٥       |
| 0                  | Profiled Non Cisco IP Phones  |                            | Non_Cisco_Profiled | _Phones                       |                             | ×Non_Cisco_IP_Phones       | + | Select from list | - +                  | 0           | ¢       |
| 0                  |                               |                            | Network_Ac         | ccess_Authentication_Passed   |                             | ( Oliver Temperal Onbergel |   | Relation list    |                      |             |         |
| 0                  | Unknown_Compliance_Redired    | AND                        | E Compliance       | e_Unknown_Devices             |                             | [~ Gaco_remporal_Onocard]  |   | Other and the    | · •                  |             | ¥       |
|                    |                               |                            |                    |                               |                             |                            |   |                  |                      |             |         |
|                    |                               |                            | Network_Ac         | ccess_Authentication_Passed   |                             |                            | - |                  |                      |             |         |

#### 為規則提供名稱,並在**條件**列下選擇+符號。

| ✓ Authori | Authorization Policy (13) |                          |            |   |                  |                      |      |         |  |  |
|-----------|---------------------------|--------------------------|------------|---|------------------|----------------------|------|---------|--|--|
|           | (*)                       |                          |            |   | Results          |                      |      |         |  |  |
| ٠         | Status                    | Rule Name                | Conditions |   | Profiles         | Security Groups      | Hits | Actions |  |  |
| Search    |                           |                          |            |   |                  |                      |      |         |  |  |
| 1         | 0                         | Static IP Address User 1 |            | + | Select from list | Select from list 👻 🛨 |      | ٥       |  |  |

在「屬性編輯器」(Attribute Editor)文本框中按一下,然後按一下**「主題」(Subject**)圖示。向下滾動 ,直到找到*RADIUS User-Name*屬性並選擇它。

| ibrary                        |                | Editor |          |           |              |     |          |   |          |                |             |         |     |   |                     |     |
|-------------------------------|----------------|--------|----------|-----------|--------------|-----|----------|---|----------|----------------|-------------|---------|-----|---|---------------------|-----|
| Search by Name                |                |        | Clic     | k to add  | l an attribu | te  |          |   |          |                |             |         |     |   |                     |     |
| ♀ іі □ ▲ ⊕ 早 9 10             | P 🖪 O 1 O 2 ?  | , E    | Select   | attribute | e for condit | ion |          |   |          |                |             |         |     |   |                     |     |
| BYOD_is_Registered            | (i)            |        | <b>Q</b> | Ēġ        | •            | ۲   | <u> </u> | Ē | f        |                | 2           | <u></u> | Ե 📘 | C | ٤                   | (î• |
| Catalyst_Switch_Local_We tion | eb_Authentica  |        |          | Dicti     | onary        |     |          |   | Attribut | te             |             |         | ID  |   | Info                |     |
| Compliance_Unknown_Dev        | ices 🕡         |        | 1        | All       | Dictionaries |     |          | ~ | Attribut | e<br>AP-Use    | r-Name      |         | 60  |   | <i>(</i> <b>i</b> ) | ^   |
| Compliant_Devices             | (i)            |        | 1        | Moto      | rola-Symbol  |     |          |   | Symbol   | -User-0        | Group       |         | 12  |   | <i>i</i>            |     |
| EAP-MSCHAPv2                  | ٢              |        | 1        | Netw      | ork Access   |     |          |   | AD-Use   | r-DNS-         | Domair      | ı       |     |   | <i>(i</i> )         |     |
| EAP-TLS                       | ٦              |        | 1        | Netw      | ork Access   |     |          |   | AD-Use   | r-Join-F<br>me | Point       |         |     |   | (i)<br>(i)          |     |
| Guest_Flow                    |                |        | 1        | Pass      | iveID        |     |          |   | Passive  | ID_Us          | ername      |         |     |   | <i>i</i>            |     |
| MAC_in_SAN                    |                |        | 1        | Radi      | us           |     |          |   | User-N   | ame            |             |         | 1   |   | ()<br>()            | 4   |
| Network_Access_Authenti       | cation_Passe 🕧 |        | 1        | Ruck      | us<br>:us    |     |          |   | Ruckus   | usswor-User-(  | a<br>Groups |         | 1   |   | ()<br>()            | ~   |
| Non_Cisco_Profiled_Phone      | es ()          |        |          | -         |              |     | -        |   |          | -              |             |         | -   | - |                     |     |
| Non_Compliant_Devices         | ٦              |        |          |           |              |     |          |   |          |                |             |         |     |   |                     |     |
| Switch_Local_Web_Auther       | ntication      |        |          |           |              |     |          |   |          |                |             |         |     |   |                     |     |
| Switch Web Authenticatio      | in (i)         |        |          |           |              |     |          |   |          |                |             |         |     |   |                     |     |

保留Equals作為運算子,並在其旁邊的文本框中輸入*user1*。按一下「Use」以儲存屬性。

| Con    | ditions Studio                            |     |        |                 |         |        |           |  |
|--------|-------------------------------------------|-----|--------|-----------------|---------|--------|-----------|--|
| .ibraı | у                                         |     | Editor |                 |         |        |           |  |
| Sea    | rch by Name                               |     |        | Radius-User-Nan | ne      |        |           |  |
| •      |                                           | 8 g | 1      | Equals          | v user1 |        |           |  |
|        | BYOD_is_Registered                        |     |        | Set to 'Is not' |         |        | Duplicate |  |
|        | Catalyst_Switch_Local_Web_Authentica tion | ٦   |        |                 |         |        |           |  |
|        | Compliance_Unknown_Devices                | ()  |        |                 | + New   | AND OR |           |  |
|        | Compliant_Devices                         |     |        |                 |         |        |           |  |
|        | EAP-MSCHAPv2                              | ٢   |        |                 |         |        |           |  |
|        | EAP-TLS                                   | ٢   |        |                 |         |        |           |  |
|        | Guest_Flow                                |     |        |                 |         |        |           |  |
|        | MAC_in_SAN                                | 0   |        |                 |         |        |           |  |
|        | Network_Access_Authentication_Passe d     | ٢   |        |                 |         |        |           |  |
|        | Non_Cisco_Profiled_Phones                 |     |        |                 |         |        |           |  |
|        | Non_Compliant_Devices                     |     |        |                 |         |        |           |  |
|        | Switch_Local_Web_Authentication           |     |        |                 |         |        |           |  |
| 8      | Switch Web Authentication                 | ()  |        |                 |         |        |           |  |

### 現在已設定此規則的條件。

步驟9.在Results/Profiles列中,按一下+號並選擇Create a New Authorization Profile。

| ✓ Author | ization Policy | y (13)                   |                               |                                    |                      |      |         |
|----------|----------------|--------------------------|-------------------------------|------------------------------------|----------------------|------|---------|
|          |                |                          |                               | Results                            |                      |      |         |
| ٠        | Status         | Rule Name                | Conditions                    | Profiles                           | Security Groups      | Hits | Actions |
| Search   |                |                          |                               |                                    |                      |      |         |
| 1        | 0              | Static IP Address User 1 | Radius-User-Name EQUALS user1 | Select from list                   | Select from list - + |      | ¢       |
|          |                |                          |                               | Create a New Authorization Profile |                      |      |         |

為其指定**名稱**,並保留ACCESS\_ACCEPT作為存取型別。向下滾動至高級屬性設定部分。

| Add New Standard Profile                |                      |       | × |
|-----------------------------------------|----------------------|-------|---|
| Authorization Profile                   |                      | ^     |   |
| * Name                                  | StaticIPaddressUser1 |       |   |
| Description                             |                      |       |   |
| * Access Type                           | ACCESS_ACCEPT *      |       |   |
| Network Device Profile                  | And Cisco + D        |       |   |
| Service Template                        |                      |       |   |
| Track Movement                          |                      |       |   |
| Passive Identity Tracking               |                      |       |   |
|                                         |                      |       |   |
| ▼ Common Tasks                          |                      |       |   |
| DACL Name                               |                      | î     |   |
| IPv6 DACL Name                          |                      |       |   |
| ACL (Filter-ID)                         |                      | L.    |   |
| ACL IPv6 (Filter-ID)                    |                      | ~     |   |
|                                         |                      |       |   |
| <ul> <li>Advanced Attributes</li> </ul> | Settings             | ~     | 1 |
| <                                       | Save                 | Cance | 1 |

按一下橙色箭頭並選擇Radius > Framed-IP-Address - [8]。

| Add New Standard Profile<br>Service Template   |                              |      | -      | ×   |
|------------------------------------------------|------------------------------|------|--------|-----|
| Track Movement 🔲 🕧                             |                              |      |        |     |
| Passive Identity Tracking                      |                              |      |        |     |
|                                                |                              |      |        |     |
|                                                |                              |      |        |     |
|                                                | Radius                       |      |        |     |
| <ul> <li>Common Tasks</li> </ul>               |                              |      | - 1    | ł.  |
|                                                |                              |      | ^      |     |
| DACL Name                                      | Egress-VLANID[56]            |      |        |     |
|                                                | Error-Cause(101)             |      |        |     |
| IPv6 DACL Name                                 | Fiter-ID[11]                 |      |        |     |
|                                                | Framed-AppleTalk-Link[37]    |      |        |     |
|                                                | Framed-AppleTalk-Network[38] |      |        |     |
| ACL (Filter-ID)                                | Framed-AppleTalk-Zone(39)    |      |        |     |
|                                                | Framed-Compression[13]       |      |        |     |
| ACL IPv6 (Filter-ID)                           | Framed-Interface-Id(96)      |      | $\sim$ |     |
|                                                | Framed-IP-Address[8]         |      |        |     |
|                                                | Framed-IP-Netmask[9]         |      |        |     |
| · · · · · · · · · · · · · · · · · · ·          | Framed-IPv6-Address[168]     |      |        |     |
| <ul> <li>Advanced Attributes Settin</li> </ul> | 9   Framed-IPv6-Pool[100]    |      |        |     |
| Radius:Framed-IP-Address                       |                              |      |        |     |
|                                                |                              |      | - 1    |     |
|                                                |                              |      |        |     |
|                                                |                              |      |        |     |
|                                                |                              |      |        |     |
| Access Type = ACCESS_ACCEPT                    |                              |      |        |     |
| Framed-IP-Address =                            |                              | 4    |        | ٩.  |
|                                                |                              | 111. | ~      | 1   |
| <                                              |                              |      | >      |     |
|                                                |                              | Save | Can    | cel |
|                                                |                              |      |        |     |

鍵入要始終為此使用者靜態分配的IP地址,然後按一下**Save**。

| Add New Standard Profile                                       |      | ×    |
|----------------------------------------------------------------|------|------|
| Service Template                                               |      |      |
| Track Movement                                                 |      |      |
| Passive Identity Tracking 🔲 (j)                                |      |      |
|                                                                |      |      |
| ▼ Common Tasks                                                 |      |      |
| Airespace IPv6 ACL Name                                        | ^    |      |
| ASA VPN                                                        |      |      |
| AVC Profile Name                                               |      |      |
| UPN Lookup                                                     |      |      |
|                                                                | ~    |      |
|                                                                |      |      |
| ✓ Advanced Attributes Settings                                 |      |      |
| Radus:Framed-IP-Address 💽 = 10.0.50.101 💽 = +                  |      |      |
|                                                                |      |      |
| ▼ Attributes Details                                           |      |      |
| Access Type = ACCESS_ACCEPT<br>Framed-IP-Address = 10.0.50.101 |      |      |
|                                                                | Save | ncel |

#### 步驟10.現在,選擇新建立的授權配置檔案。

| Author | zation Polic | y (13)                       |      |                                                                            |                                     |        |                      |      |         |
|--------|--------------|------------------------------|------|----------------------------------------------------------------------------|-------------------------------------|--------|----------------------|------|---------|
|        |              |                              |      |                                                                            | Results                             |        |                      |      |         |
| •      | Status       | Rule Name                    | Cond | tions                                                                      | Profiles                            |        | Security Groups      | Hits | Actions |
| earch  |              |                              |      |                                                                            |                                     |        |                      |      |         |
| /      | 0            | Static IP Address User 1     | 1    | Radius-User-Name EQUALS user1                                              | Belect from list                    | +      | Select from list • + |      | ٥       |
|        |              |                              |      | Wireless_Access                                                            | DenyAccess                          | ^      |                      |      |         |
|        | Ø            | Wireless Black List Default  | AND  | IdentityGroup Name EQUALS Endpoint Identity Groups Blacklist               | NSP_Onboard                         |        | Select from list     | 0    | \$      |
|        | 0            | Profiled Cisco IP Phones     | 4    | IdentityGroup Name EQUALS Endpoint Identity Groups Profiled Cisco-IP-Phone | Non_Cisco_IP_Phones<br>PermiNAccess | ľ      | Select from list     | 0    | ٥       |
|        | 0            | Profiled Non Cisco IP Phones |      | Non_Cisco_Profiled_Phones                                                  | StaticiPaddressUser1                |        | Select from list +   | 0    | ¢       |
|        |              |                              |      |                                                                            | Static_IP_address                   | $\sim$ |                      |      |         |

#### 現在已設定授權規則。按一下「Save」。

| dudu iden   | tity Service    | es Engine     | Home + Co           | nteid Visibilit              | y Operations     | * Policy   | Administration | Work Centers |  |  |  |                   |        |   |                  | Lio         | nse Warning   | ۹ م         | 0   | • •   |
|-------------|-----------------|---------------|---------------------|------------------------------|------------------|------------|----------------|--------------|--|--|--|-------------------|--------|---|------------------|-------------|---------------|-------------|-----|-------|
| Policy Sets | Profiling       | Posture       | Client Provisioning | <ul> <li>Policy E</li> </ul> | Elements         |            |                |              |  |  |  |                   |        |   |                  |             |               |             |     |       |
| Policy Se   | <u>ets</u> → De | fault         |                     |                              |                  |            |                |              |  |  |  |                   |        |   | R                | eset Policy | set Hitcour   | ts Re:      | set | Save  |
|             | Status          | Policy Se     | t Name              | Descrip                      | tion             | Condi      | tions          |              |  |  |  |                   |        |   |                  | Allowed Pr  | otocols / Ser | ver Sequent | e   | Hits  |
| Search      |                 |               |                     |                              |                  |            |                |              |  |  |  |                   |        |   |                  |             |               |             |     |       |
|             | 0               | Default       |                     | Default                      | policy set       |            |                |              |  |  |  |                   |        |   |                  | Default Ne  | twork Access  | ** *        | ٠   | 17    |
| > Authen    | ntication Po    | olicy (3)     |                     |                              |                  |            |                |              |  |  |  |                   |        |   |                  |             |               |             |     |       |
| > Author    | ization Poli    | icy - Local I | Exceptions          |                              |                  |            |                |              |  |  |  |                   |        |   |                  |             |               |             |     |       |
| > Author    | ization Poli    | icy - Global  | Exceptions          |                              |                  |            |                |              |  |  |  |                   |        |   |                  |             |               |             |     |       |
| ✓ Author    | ization Poli    | icy (13)      |                     |                              |                  |            |                |              |  |  |  |                   |        |   |                  |             |               |             |     |       |
|             |                 |               |                     |                              |                  |            |                |              |  |  |  | Results           |        |   |                  |             |               |             |     |       |
| •           | Status          | Rule Na       | me                  | Cond                         | tions            |            |                |              |  |  |  | Profiles          |        |   | Security Group   | 15          |               | Hits        | Ac  | tions |
| Search      |                 |               |                     |                              |                  |            |                |              |  |  |  |                   |        |   |                  |             |               |             |     |       |
| 1           | 0               | Static IP     | Address User 1      | 1                            | Radius-User-Name | EQUALS use | er1            |              |  |  |  | × StaticlPaddress | sUser1 | + | Select from list |             | - +           |             |     | ٥     |

# 驗證

步驟1.導航到安裝了Cisco AnyConnect Security Mobility客戶端的客戶端電腦。連線到FTD頭端(此 處使用Windows機器),並輸入*user1*憑證。

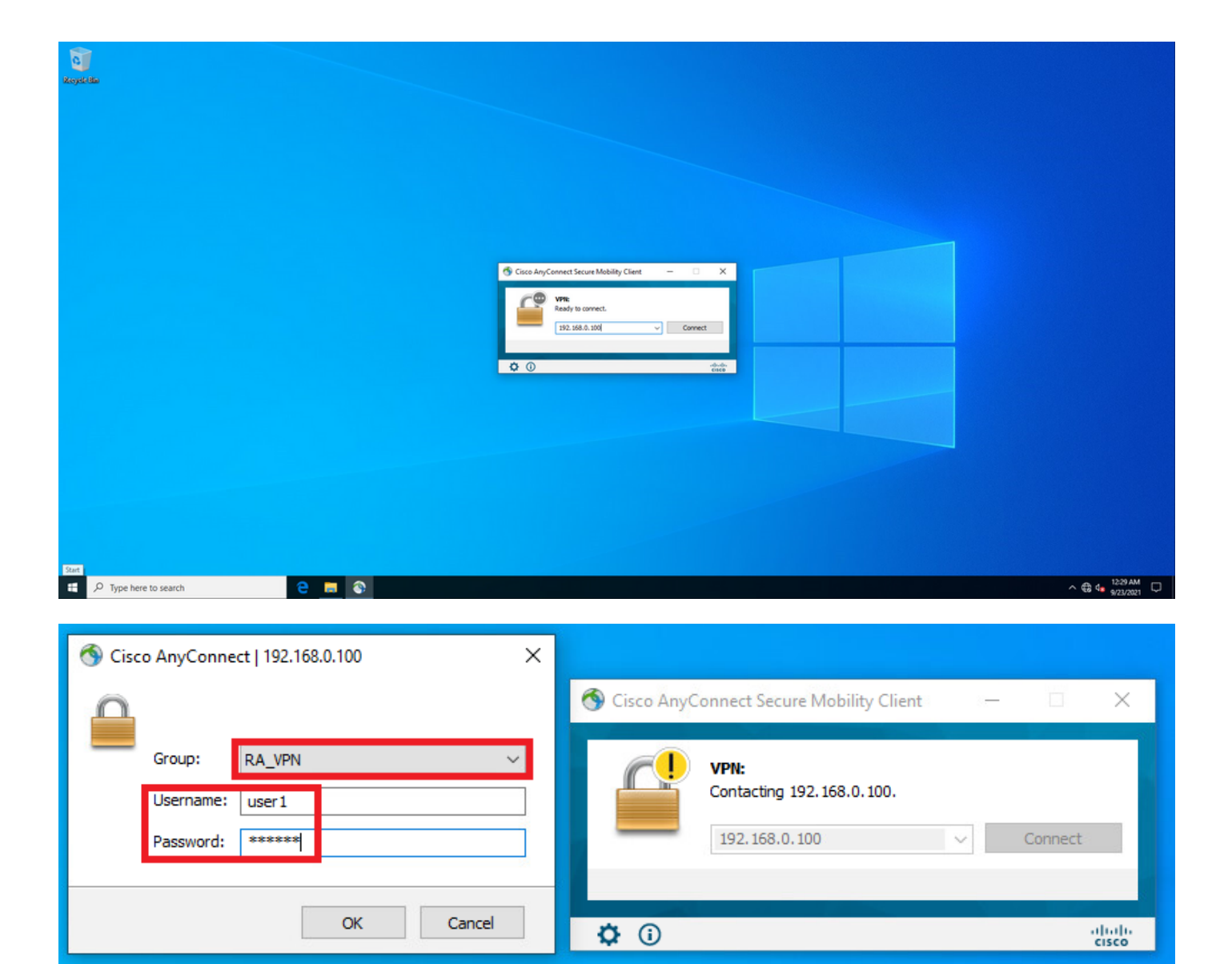

按一下齒輪圖示(左下角)並導航到Statistics頁籤。在Address Information部分中確認分配的IP地 址確實是為該使用者在ISE授權策略中配置的地址。

| 3 | Cisco Ang | yConnect Secure Mobility Client                      | - |            | ×               |
|---|-----------|------------------------------------------------------|---|------------|-----------------|
|   |           | VPN:<br>Connected to 192.168.0.100.<br>192.168.0.100 | ~ | Disconnect |                 |
| 0 | 00:00:23  |                                                      |   | 1          | Pv4             |
| K | ن 🕻       |                                                      |   |            | uluilu<br>cisco |

| Cisco AnyConnect Secure Mobi    | lity Client                       |          |            |    |
|---------------------------------|-----------------------------------|----------|------------|----|
| AnyCon                          | nect Secure Mobility Clie         | nt       |            | (  |
| rtual Private Network (V        | PN)                               | Diagnost | ics        |    |
| eferences Statistics Route Deta | ails Firewall Message History     |          |            |    |
| Connection Information          |                                   |          | •          | ^  |
| State:                          | Connected                         |          |            |    |
| Tunnel Mode (IPv4):             | Tunnel All Traffic                |          |            |    |
| Tunnel Mode (IPv6):             | Drop All Traffic                  |          |            |    |
| Dynamic Tunnel Exclusion:       | None                              |          |            |    |
| Dynamic Tunnel Inclusion:       | None                              |          |            |    |
| Duration:                       | 00:01:49                          |          |            |    |
| Session Disconnect:             | None                              |          |            |    |
| Management Connection State:    | Disconnected (user tunnel active) |          |            |    |
| Address Information             |                                   |          | - •        |    |
| Client (IPv4):                  | 10.0.50.101                       |          |            |    |
| Client (IPv6):                  | Not Available                     |          |            |    |
| Server:                         | 192.168.0.100                     |          |            |    |
| Bytes                           |                                   |          | - ^        | ~  |
|                                 |                                   | Free     | art Ctata  |    |
|                                 | Reset                             | Exp      | ort stats. | •• |

#### FTD上的debug radius all命令輸出顯示:

firepower# SVC message: t/s=5/16: The user has requested to disconnect the connection.
webvpn\_svc\_np\_tear\_down: no ACL
webvpn\_svc\_np\_tear\_down: no IPv6 ACL
np\_svc\_destroy\_session(0x9000)
radius mkreq: 0x13
alloc\_rip 0x0000145d043b6460
new request 0x13 --> 3 (0x0000145d043b6460)
got user 'user1'
got password
add\_req 0x0000145d043b6460 session 0x13 id 3
RADIUS\_REQUEST
radius.c: rad\_mkpkt
rad\_mkpkt: ip:source-ip=192.168.0.101
RADIUS packet decode (authentication request)

#### RADIUS packet decode (response)

Raw packet data (length = 136).....

02 03 00 88 0c af 1c 41 4b c4 a6 58 de f3 92 31 | .....AK..X...1 7d aa 38 1e 01 07 75 73 65 72 31 08 06 0a 00 32 | }.8...user1....2 65 19 3d 43 41 43 53 3a 63 30 61 38 30 30 36 34 | e.=CACS:cOa80064 30 30 30 30 61 30 30 36 31 34 62 63 30 32 64 | 0000a000614bc02d 3a 64 72 69 76 65 72 61 70 2d 49 53 45 2d 32 2d | :driverap-ISE-2-37 2f 34 31 37 34 39 34 39 37 38 2f 32 31 1a 2a | 7/417494978/21.\* 00 00 00 09 01 24 70 72 6f 66 69 6c 65 2d 6e 61 | .....\$profile-na 6d 65 3d 57 69 6e 64 6f 77 73 31 30 2d 57 6f 72 | me=Windows10-Wor 6b 73 74 61 74 69 6f 6e | kstation Parsed packet data.... Radius: Code = 2 (0x02)Radius: Identifier = 3 (0x03)Radius: Length = 136 (0x0088)Radius: Vector: 0CAF1C414BC4A658DEF392317DAA381E Radius: Type = 1 (0x01) User-Name Radius: Length = 7 (0x07)Radius: Value (String) = 75 73 65 72 31 | user1 Radius: Type = 8 (0x08) Framed-IP-Address Radius: Length = 6 (0x06)Radius: Value (IP Address) = 10.0.50.101 (0x0A003265) Radius: Type = 25 (0x19) Class Radius: Length = 61 (0x3D)Radius: Value (String) = 43 41 43 53 3a 63 30 61 38 30 30 36 34 30 30 30 | CACS:c0a80064000 30 61 30 30 30 36 31 34 62 63 30 32 64 3a 64 72 | 0a000614bc02d:dr 69 76 65 72 61 70 2d 49 53 45 2d 32 2d 37 2f 34 | iverap-ISE-2-7/4 31 37 34 39 34 39 37 38 2f 32 31 | 17494978/21 Radius: Type = 26 (0x1A) Vendor-Specific Radius: Length = 42 (0x2A)Radius: Vendor ID = 9 (0x0000009) Radius: Type = 1 (0x01) Cisco-AV-pair Radius: Length = 36 (0x24)Radius: Value (String) = 70 72 6f 66 69 6c 65 2d 6e 61 6d 65 3d 57 69 6e | profile-name=Win 64 6f 77 73 31 30 2d 57 6f 72 6b 73 74 61 74 69 | dows10-Workstati 6f 6e | on rad\_procpkt: ACCEPT Got AV-Pair with value profile-name=Windows10-Workstation RADIUS\_ACCESS\_ACCEPT: normal termination RADIUS\_DELETE remove\_req 0x0000145d043b6460 session 0x13 id 3 free\_rip 0x0000145d043b6460 radius: send queue empty FTD 記錄顯示: firepower# <omitted output> Sep 22 2021 23:52:40: %FTD-6-725002: Device completed SSL handshake with client Outside\_Int:192.168.0.101/60405 to 192.168.0.100/443 for TLSv1.2 session Sep 22 2021 23:52:48: %FTD-7-609001: Built local-host Outside\_Int:172.16.0.8 Sep 22 2021 23:52:48: %FTD-6-113004: AAA user authentication Successful : server = 172.16.0.8 : user = user1 Sep 22 2021 23:52:48: %FTD-6-113009: AAA retrieved default group policy (DfltGrpPolicy) for user = user1 Sep 22 2021 23:52:48: %FTD-6-113008: AAA transaction status ACCEPT : user = user1 Sep 22 2021 23:52:48: %FTD-7-734003: DAP: User user1, Addr 192.168.0.101: Session Attribute aaa.radius["1"]["1"] = user1 Sep 22 2021 23:52:48: %FTD-7-734003: DAP: User user1, Addr 192.168.0.101: Session Attribute aaa.radius["8"]["1"] = 167785061 Sep 22 2021 23:52:48: %FTD-7-734003: DAP: User user1, Addr 192.168.0.101: Session Attribute

aaa.radius["25"]["1"] = CACS:c0a800640000c000614bc1d0:driverap-ISE-2-7/417494978/23 Sep 22 2021 23:52:48: %FTD-7-734003: DAP: User user1, Addr 192.168.0.101: Session Attribute aaa.cisco.grouppolicy = DfltGrpPolicy Sep 22 2021 23:52:48: %FTD-7-734003: DAP: User user1, Addr 192.168.0.101: Session Attribute aaa.cisco.ipaddress = 10.0.50.101 Sep 22 2021 23:52:48: %FTD-7-734003: DAP: User user1, Addr 192.168.0.101: Session Attribute aaa.cisco.username = user1 Sep 22 2021 23:52:48: %FTD-7-734003: DAP: User user1, Addr 192.168.0.101: Session Attribute aaa.cisco.username1 = user1 Sep 22 2021 23:52:48: %FTD-7-734003: DAP: User user1, Addr 192.168.0.101: Session Attribute aaa.cisco.username2 = Sep 22 2021 23:52:48: %FTD-7-734003: DAP: User user1, Addr 192.168.0.101: Session Attribute aaa.cisco.tunnelgroup = RA\_VPN Sep 22 2021 23:52:48: %FTD-6-734001: DAP: User user1, Addr 192.168.0.101, Connection AnyConnect: The following DAP records were selected for this connection: DfltAccessPolicy Sep 22 2021 23:52:48: %FTD-6-113039: Group <DfltGrpPolicy> User <user1> IP <192.168.0.101> AnyConnect parent session started. <omitted output> Sep 22 2021 23:53:17: %FTD-6-725002: Device completed SSL handshake with client Outside\_Int:192.168.0.101/60412 to 192.168.0.100/443 for TLSv1.2 session Sep 22 2021 23:53:17: %FTD-7-737035: IPAA: Session=0x0000c000, 'IPv4 address request' message queued Sep 22 2021 23:53:17: %FTD-7-737035: IPAA: Session=0x0000c000, 'IPv6 address request' message queued Sep 22 2021 23:53:17: %FTD-7-737001: IPAA: Session=0x0000c000, Received message 'IPv4 address request' Sep 22 2021 23:53:17: %FTD-6-737010: IPAA: Session=0x0000c000, AAA assigned address 10.0.50.101, succeeded Sep 22 2021 23:53:17: %FTD-7-737001: IPAA: Session=0x0000c000, Received message 'IPv6 address request' Sep 22 2021 23:53:17: %FTD-5-737034: IPAA: Session=0x0000c000, IPv6 address: no IPv6 address available from local pools Sep 22 2021 23:53:17: %FTD-5-737034: IPAA: Session=0x0000c000, IPv6 address: callback failed during IPv6 request Sep 22 2021 23:53:17: %FTD-4-722041: TunnelGroup <RA\_VPN> GroupPolicy <DfltGrpPolicy> User <user1> IP <192.168.0.101> No IPv6 address available for SVC connection Sep 22 2021 23:53:17: %FTD-7-609001: Built local-host Outside\_Int:10.0.50.101 Sep 22 2021 23:53:17: %FTD-5-722033: Group <DfltGrpPolicy> User <user1> IP <192.168.0.101> First TCP SVC connection established for SVC session. Sep 22 2021 23:53:17: %FTD-6-722022: Group <DfltGrpPolicy> User <user1> IP <192.168.0.101> TCP SVC connection established without compression Sep 22 2021 23:53:17: %FTD-7-746012: user-identity: Add IP-User mapping 10.0.50.101 -LOCAL\user1 Succeeded - VPN user Sep 22 2021 23:53:17: %FTD-6-722055: Group <DfltGrpPolicy> User <user1> IP <192.168.0.101> Client Type: Cisco AnyConnect VPN Agent for Windows 4.10.02086 Sep 22 2021 23:53:17: %FTD-4-722051: Group

```
ISE上的RADIUS Live日誌顯示:
```

| Event                 | 5200 Authentication succeeded       |
|-----------------------|-------------------------------------|
| Username              | user1                               |
| Endpoint Id           | 00.50.55.56.46.57 ()                |
| Endpoint Profile      | Windows10-Workstation               |
| Authentication Policy | Default >> Default                  |
| Authorization Policy  | Default >> Statio IP Address User 1 |
| Authorization Result  | StaticIPaddressUser1                |

#### 1 tication Details

| Source Timestamp              | 2021-09-22 23:53:19.72        |
|-------------------------------|-------------------------------|
| Received Timestamp            | 2021-09-22 23:53:19.72        |
| Policy Server                 | driverap-ISE-2-7              |
| Event                         | 5200 Authentication succeeded |
| Usemame                       | user1                         |
| User Type                     | User                          |
| Endpoint Id                   | 00.50.56.96.46.6F             |
| Calling Station Id            | 192.108.0.101                 |
| Endpoint Profile              | Windows10-Workstation         |
| Authentication Identity Store | Internal Users                |
| Identity Group                | Workstation                   |
| Audit Session Id              | c0x8000140000.000014bc140     |
| Authentication Method         | PAP_ASCI                      |
| Authentication Protocol       | PAP_ASCI                      |
| Network Device                | DRIVERAP_FTD_7.0              |
| Device Type                   | All Device Types              |
| Location                      | All Locations                 |
| NAS IPut Address              | 0000                          |

#### Steps

- Skeps

   111
   MacK/DS Assess Results

   112
   MacK/DS Assess Results

   112
   MacK/DS Assess Results

   112
   MacK/DS Assess Results

   112
   MacK/DS Assess Results

   112
   MacK/DS Assess Results

   112
   MacK/DS Assess Results

   112
   MacK/DS Assess Results

   112
   MacK/DS Assess Results

   112
   MacK/DS Assess Results

   112
   MacK/DS Assess Results

   112
   MacK/DS Assess Results

   112
   MacK/DS Assess Results

   112
   MacK/DS Assess Results

   112
   MacK/DS Assess Results

   112
   MacK/DS Assess Results

   112
   MacK/DS Assess Results

   112
   MacK/DS Assess Results

   112
   MacK/DS Assess Results

   112
   MacK/DS Assess Results

   112
   MacK/DS Assess Results

   112
   MacK/DS Assess Results

   112
   MacK/DS Assess Results

   112
   MacK/DS Assess Results

   112
   MacK/DS Assess Results

| NAS Port Type                       | Vitual                                        |
|-------------------------------------|-----------------------------------------------|
| Authorization Profile               | StatidPaddressUser1                           |
| Response Time                       | 51 milliseoprids                              |
|                                     |                                               |
|                                     |                                               |
| Other Attributes                    |                                               |
| ConfigWersionId                     | 140                                           |
| DestinationPort                     | 1812                                          |
| Protocol                            | Redus                                         |
| NAS-Port                            | 49152                                         |
| Tunnel-Client-Endpoint              | (lag=0) 192.168.0.101                         |
| CVPN3000/ASA/PUX7x-Tunnel-          | RA VPN                                        |
| Group Name                          |                                               |
| OriginalUserName                    | user1                                         |
| NetworkDeviceProfileId              | b0099505-3150-4215-a00e-6753d45b856c          |
| IsThirdPartyDeviceFlow              | false                                         |
| CVPN3000/ASA/PO(7x-Client-Type      | 2                                             |
| AcsSessionID                        | driverap-15E-2-7/417454978/23                 |
| SelectedAuthenticationIdentityStore | es Internal Users                             |
| SelectedAuthenticationIdentityStore | es All_AD_Join_Points                         |
| SelectedAuthenticationIdentityStore | es Quest Users                                |
| Authentication Status               | AuthenticationPassed                          |
| IdentityPolicyMatchedRule           | Default                                       |
| AuthorizationPolicyMatchedRule      | Static IP Address User 1                      |
| ISEPolicySettame                    | Default                                       |
| Identity SelectionMatchedRule       | Default                                       |
| DTLS Support                        | Unknown                                       |
| HostidentityGroup                   | Endpoint Identity Groups Profiled Workstation |
| Network Device Profile              | Ciam                                          |
| Location                            | Location#All Locations                        |
|                                     |                                               |
| Device type                         | Device Typeman Device Types                   |

| ExaMPlay         Enable           MADUS Stansame         user1           Onvice IP Address         192.180.190           Calad-Status D         192.180.190           Calad-Status D         193.1                                                                                                    | PSEC              | IPSECHI IPSEC Device#No                                                                                                    |
|----------------------------------------------------------------------------------------------------|-------------------|----------------------------------------------------------------------------------------------------|
| Disability         Disability           Disability         Control           MARCH Si Username         vier1           March Si Username         vier1           Critical III Address         192, 158,0,150           Critical Estatus         192, 158,0,150           Critical Estatus         192, 158,0,150           Critical Estatus         192, 158,0,150           Critical Estatus         192, 158,0,150           Critical Estatus         192, 158,0,150           Critical Estatus         192, 158,0,150           Critical Estatus         192, 158,0,150           Critical Estatus         192, 158,0,150           Critical Estatus         192, 158,0,150           Critical Estatus         192, 158,0,150           Critical Estatus         192, 158,0,150           Critical Estatus         192, 158,0,150           Critical Estatus         193,0,150,150           Critical Estatus         193,0,150,150,150,150,150,150,150,150,150,1                                                                                                    |                   |                                                                                                    |
| MADEU Forwarder         set1           Device IP Address         50 100           Device IP Address         de30040000000014:0:100           Called Status         de30040000000014:0:100           Called Status         102 10 0.100           Called Status         102 10 0.100           Called Status         moth-th-relative pathometers           Caseod/Par         moth-th-relative pathometers           Caseod/Par         moth-th-relative pathometers           Discourse appending/Constant Works v1 (100 call Pathometers         moth-th-relative pathometers           Caseod/Par         guidant Follower (100 call Pathometers)         moth-th-relative pathometers           Caseod/Par         guidant Follower (100 call Pathometers)         moth-th-relative pathometers           Caseod/Par         guidant Follower (100 call Pathometers)         moth-th-relative pathometers           Caseod/Par         guidant Follower (100 call Pathometers)         moth-th-relative pathometers           Caseod/Par         guidant Follower (100 call Pathometers)         moth-th-relative pathometers           Caseod/Par         guidant Follower (100 call Pathometers)         moth-th-relative pathometers           Caseod/Par         guidant Follower (100 call Pathometers)         moth-th-relative pathometers           Caseod/Par         guidant Follower (100 cal                                                                                                    | EnableFtag        | Enabled                                                                                                    |
| Device IP Address         192.180.180           CHM Section ID         dial000400000000140140100           CARREN BRIDNING         192.180.180           Carled States Address         192.180.180           Consult Park         mith On-Inducing Information,<br>mith On-Inducing Information,<br>mith On-Inducing Information                                                                                                    | RADIUS Username   | user1                                                                                                    |
| CHR BestionED adult006400002000143c160 Called Station ID 192,193,0,190 Called Station ID 192,193,0,190 Called Station ID 192,193,0,190 Called Station ID 192,193,0,190 Called Station ID 193,00,190 Called Station ID 193,0                                                                                                    | Device IP Address | 192.168.0.100                                                                                                    |
| Called Statum 0         192.160.100           mdm.0rdesize platformasis,<br>mdm.0rdesize platformasis,<br>mdm.0rdesize platformasis,<br>mdm.0rdesize platformasis,<br>mdm.0rdesize platformasis,<br>mdm.0rdesize platformasis,<br>mdm.0rdesize platformasis,<br>platformasis,<br>pla | CPMSessionID      | c0a8000640000c0000514bc1d0                                                                                                    |
| mich-th-relative participants.<br>mich-th-relative mand/20 50 50 54 54 56<br>mich-th-relative participants.<br>mich-th-relative participants.<br>mich-th-relative participants.<br>mich-th-relative participants.<br>Cissue40/Park<br>participant 51850007 537 1002201 4006 4104.2420208,<br>un-accident 317 178120241 4007 4104.2420208,<br>un-accident 317 178120241 4017 4124.212464.2008,<br>un-accident 317 178120241 4017 4124.21246.4008027 1782170806200<br>un-accident 317 178120241 4017 4124.21246.4008027 1782170806200<br>un-accident 317 178120241 4017 4124.21246.4008027 1782170806200<br>un-accident 317 1782 415 4124.2124 446408027 1782170806200<br>un-accident 317 1782 415 4124.2124 446408027 1782170806200<br>un-accident 317 1782 415 4124.2124 446408027 1782170806200<br>un-accident 318 4124.2124<br>un-accident 318 4124.2124<br>un-acciden                                                                                                    | Called-Station-ID | 192.108.0.100                                                                                                    |
|                                                                                                    | CiscoRVPair       | Indio Transmissi (a Statistimunis),<br>Indio Transmissi Indio Statisti (Statisti (Statis |
|                                                                                                    | Class             | CACS.dba500540000.d000514bc1d0.driverap-ISE-2-7/417454978/23                                                                                                    |
| Class CACS:dba500540000;d000014bc1d0;driverap-ISE-2-7/417454978/23                                                                                                    | cisco-av-pair     | profile-name=Windows10-Workstation                                                                                                    |
| Class CACS x0x800064000x000114bc1d0.driverap.ISE-0.7/417494978/23<br>ciscolary pair profile namer/Windows10-Worklasion                                                                                                    |                   | Base license consumed                                                                                                    |
| Cleas CACS deblood400004000146c140 driverp.155.2741749497523<br>drisen ar pair politie namer/101des151/1004850n<br>Licensetypes Base Itomse comumed                                                                                                    | LicenseTypes      |                                                                                                    |

步驟2.連線到FTD頭端(此處使用Windows電腦)並輸入user2憑證。

| S Cisco AnyConnect   192.168.0.100 ×                   | 🚳 Cisco AnyConnect Secure Mobility Client — 🗆 🗙                  |
|--------------------------------------------------------|------------------------------------------------------------------|
| Group: RA_VPN ~<br>Username: user2<br>Password: ****** | VPN:           Contacting 192.168.0.100.           192.168.0.100 |
| OK Cancel                                              |                                                                  |

Address Information部分顯示,分配的IP地址實際上是通過FMC配置的IPv4本地池中的第一個IP地址。

| 🚳 Cisco AnyConnect Secure Mobi    | lity Client                       | — [      |       | Х          |
|-----------------------------------|-----------------------------------|----------|-------|------------|
| cisco AnyCon                      | nect Secure Mobility Client       |          |       | <b>(</b> ) |
| Virtual Private Network (VF       | PN) Diag                          | gnostics |       |            |
| Preferences Statistics Route Deta | ils Firewall Message History      |          |       |            |
| Connection Information            |                                   |          | •     | ^          |
| State:                            | Connected                         |          |       |            |
| Tunnel Mode (IPv4):               | Tunnel All Traffic                |          |       |            |
| Tunnel Mode (IPv6):               | Drop All Traffic                  |          |       |            |
| Dynamic Tunnel Exclusion:         | None                              |          |       |            |
| Dynamic Tunnel Inclusion:         | None                              |          |       |            |
| Duration:                         | 00:01:05                          |          |       |            |
| Session Disconnect:               | None                              |          |       |            |
| Management Connection State:      | Disconnected (user tunnel active) |          |       |            |
| Address Information               |                                   |          |       |            |
| Client (IPv4):                    | 10.0.50.1                         |          |       |            |
| Client (IPv6):                    | Not Available                     |          |       |            |
| Server:                           | 192.168.0.100                     |          |       |            |
| Bytes                             | · · · · · ·                       |          | ^     | ~          |
|                                   | Reset                             | Export S | stats |            |

## FTD上的debug radius all命令輸出顯示:

firepower# SVC message: t/s=5/16: The user has requested to disconnect the connection.
webvpn\_svc\_np\_tear\_down: no ACL
webvpn\_svc\_np\_tear\_down: no IPv6 ACL

np\_svc\_destroy\_session(0xA000)
radius mkreq: 0x15
alloc\_rip 0x0000145d043b6460
new request 0x15 --> 4 (0x0000145d043b6460)
got user 'user2'
got password
add\_req 0x0000145d043b6460 session 0x15 id 4
RADIUS\_REQUEST
radius.c: rad\_mkpkt
rad\_mkpkt: ip:source-ip=192.168.0.101

RADIUS packet decode (authentication request)

#### RADIUS packet decode (response)

\_\_\_\_\_ Raw packet data (length = 130).... 02 04 00 82 a6 67 35 9e 10 36 93 18 1f 1b 85 37 | .....q5..6.....7 b6 c3 18 4f 01 07 75 73 65 72 32 19 3d 43 41 43 | ...O..user2.=CAC 53 3a 63 30 61 38 30 30 36 34 30 30 30 30 30 62 30 | S:c0a800640000b0 30 30 36 31 34 62 63 30 61 33 3a 64 72 69 76 65 | 00614bc0a3:drive 72 61 70 2d 49 53 45 2d 32 2d 37 2f 34 31 37 34 | rap-ISE-2-7/4174 39 34 39 37 38 2f 32 32 1a 2a 00 00 00 09 01 24 | 94978/22.\*....\$ 70 72 6f 66 69 6c 65 2d 6e 61 6d 65 3d 57 69 6e | profile-name=Win 64 6f 77 73 31 30 2d 57 6f 72 6b 73 74 61 74 69 | dows10-Workstati 6f 6e | on Parsed packet data.... Radius: Code = 2(0x02)Radius: Identifier = 4 (0x04)Radius: Length = 130 (0x0082)Radius: Vector: A667359E103693181F1B8537B6C3184F Radius: Type = 1 (0x01) User-Name Radius: Length = 7 (0x07)Radius: Value (String) = 75 73 65 72 32 | user2 Radius: Type = 25 (0x19) Class Radius: Length = 61 (0x3D)Radius: Value (String) = 43 41 43 53 3a 63 30 61 38 30 36 34 30 30 30 30 | CACS:c0a80064000 30 62 30 30 30 36 31 34 62 63 30 61 33 3a 64 72 | 0b000614bc0a3:dr 69 76 65 72 61 70 2d 49 53 45 2d 32 2d 37 2f 34 | iverap-ISE-2-7/4 31 37 34 39 34 39 37 38 2f 32 32 | 17494978/22 Radius: Type = 26 (0x1A) Vendor-Specific Radius: Length = 42 (0x2A)Radius: Vendor ID = 9 (0x0000009) Radius: Type = 1 (0x01) Cisco-AV-pair Radius: Length = 36 (0x24)Radius: Value (String) = 70 72 6f 66 69 6c 65 2d 6e 61 6d 65 3d 57 69 6e | profile-name=Win 64 6f 77 73 31 30 2d 57 6f 72 6b 73 74 61 74 69 | dowslo-Workstati 6f 6e | on rad\_procpkt: ACCEPT Got AV-Pair with value profile-name=Windows10-Workstation RADIUS\_ACCESS\_ACCEPT: normal termination RADIUS\_DELETE remove\_req 0x0000145d043b6460 session 0x15 id 4 free\_rip 0x0000145d043b6460 radius: send queue empty FTD 記錄顯示:

<omitted output> Sep 22 2021 23:59:26: %FTD-6-725002: Device completed SSL handshake with client Outside\_Int:192.168.0.101/60459 to 192.168.0.100/443 for TLSv1.2 session Sep 22 2021 23:59:35: %FTD-7-609001: Built local-host Outside\_Int:172.16.0.8 Sep 22 2021 23:59:35: %FTD-6-113004: AAA user authentication Successful : server = 172.16.0.8 : user = user2Sep 22 2021 23:59:35: %FTD-6-113009: AAA retrieved default group policy (DfltGrpPolicy) for user = user2 Sep 22 2021 23:59:35: %FTD-6-113008: AAA transaction status ACCEPT : user = user2 Sep 22 2021 23:59:35: %FTD-7-734003: DAP: User user2, Addr 192.168.0.101: Session Attribute aaa.radius["1"]["1"] = user2 Sep 22 2021 23:59:35: %FTD-7-734003: DAP: User user2, Addr 192.168.0.101: Session Attribute aaa.radius["25"]["1"] = CACS:c0a800640000d000614bc367:driverap-ISE-2-7/417494978/24 Sep 22 2021 23:59:35: %FTD-7-734003: DAP: User user2, Addr 192.168.0.101: Session Attribute aaa.cisco.grouppolicy = DfltGrpPolicy Sep 22 2021 23:59:35: %FTD-7-734003: DAP: User user2, Addr 192.168.0.101: Session Attribute aaa.cisco.username = user2 Sep 22 2021 23:59:35: %FTD-7-734003: DAP: User user2, Addr 192.168.0.101: Session Attribute aaa.cisco.username1 = user2 Sep 22 2021 23:59:35: %FTD-7-734003: DAP: User user2, Addr 192.168.0.101: Session Attribute aaa.cisco.username2 = Sep 22 2021 23:59:35: %FTD-7-734003: DAP: User user2, Addr 192.168.0.101: Session Attribute aaa.cisco.tunnelgroup = RA\_VPN Sep 22 2021 23:59:35: %FTD-6-734001: DAP: User user2, Addr 192.168.0.101, Connection AnyConnect: The following DAP records were selected for this connection: DfltAccessPolicy Sep 22 2021 23:59:35: %FTD-6-113039: Group <DfltGrpPolicy> User <user2> IP <192.168.0.101> AnyConnect parent session started. <omitted output> Sep 22 2021 23:59:52: %FTD-6-725002: Device completed SSL handshake with client Outside\_Int:192.168.0.101/60470 to 192.168.0.100/443 for TLSv1.2 session Sep 22 2021 23:59:52: %FTD-7-737035: IPAA: Session=0x0000d000, 'IPv4 address request' message queued Sep 22 2021 23:59:52: %FTD-7-737035: IPAA: Session=0x0000d000, 'IPv6 address request' message queued Sep 22 2021 23:59:52: %FTD-7-737001: IPAA: Session=0x0000d000, Received message 'IPv4 address request' Sep 22 2021 23:59:52: %FTD-5-737003: IPAA: Session=0x0000d000, DHCP configured, no viable servers found for tunnel-group 'RA\_VPN' Sep 22 2021 23:59:52: %FTD-7-737400: POOLIP: Pool=AC\_Pool, Allocated 10.0.50.1 from pool Sep 22 2021 23:59:52: %FTD-7-737200: VPNFIP: Pool=AC\_Pool, Allocated 10.0.50.1 from pool Sep 22 2021 23:59:52: %FTD-6-737026: IPAA: Session=0x0000d000, Client assigned 10.0.50.1 from local pool AC\_Pool Sep 22 2021 23:59:52: %FTD-6-737006: IPAA: Session=0x0000d000, Local pool request succeeded for tunnel-group 'RA\_VPN' Sep 22 2021 23:59:52: %FTD-7-737001: IPAA: Session=0x0000d000, Received message 'IPv6 address request' Sep 22 2021 23:59:52: %FTD-5-737034: IPAA: Session=0x0000d000, IPv6 address: no IPv6 address available from local pools Sep 22 2021 23:59:52: %FTD-5-737034: IPAA: Session=0x0000d000, IPv6 address: callback failed during IPv6 request Sep 22 2021 23:59:52: %FTD-4-722041: TunnelGroup <RA\_VPN> GroupPolicy <DfltGrpPolicy> User <user2> IP <192.168.0.101> No IPv6 address available for SVC connection Sep 22 2021 23:59:52: %FTD-7-609001: Built local-host Outside\_Int:10.0.50.1 Sep 22 2021 23:59:52: %FTD-5-722033: Group <DfltGrpPolicy> User <user2> IP <192.168.0.101> First TCP SVC connection established for SVC session. Sep 22 2021 23:59:52: %FTD-6-722022: Group <DfltGrpPolicy> User <user2> IP <192.168.0.101> TCP SVC connection established without compression Sep 22 2021 23:59:52: %FTD-7-746012: user-identity: Add IP-User mapping 10.0.50.1 - LOCAL\user2 Succeeded - VPN user Sep 22 2021 23:59:52: %FTD-6-722055: Group <DfltGrpPolicy> User <user2> IP <192.168.0.101> Client Type: Cisco AnyConnect VPN Agent for Windows 4.10.02086

Sep 22 2021 23:59:52: %FTD-4-722051: Group

#### ISE上的RADIUS Live日誌顯示:

| Event                                                                                                    | 5200 Authentication succeeded                                                                                                    |
|----------------------------------------------------------------------------------------------------|----------------------------------------------------------------------------------------------------|
| Usemane                                                                                                    | U882                                                                                                    |
| Endpoint Id                                                                                                    | 00:50:56:96:46:6F (B)                                                                                                    |
| Endpoint Profile                                                                                                    | Windows10-Workstation                                                                                                    |
| Authentication Policy                                                                                                    | Default >> Default                                                                                                    |
| Authorization Policy                                                                                                    | Default >> Basic_Authenticated_Access                                                                                                    |
| Authorization Result                                                                                                    | PermitAccess                                                                                                    |
|                                                                                                    |                                                                                                    |
| athentication Details                                                                                                    |                                                                                                    |
| Source Timestamp                                                                                                    | 2021-09-23 00:00:06.488                                                                                                    |
| Received Timestamp                                                                                                    | 2021-09-23 00:00:06.488                                                                                                    |
| Policy Server                                                                                                    | driverap-ISE-2-7                                                                                                    |
| Event                                                                                                    | 5200 Authentication succeeded                                                                                                    |
| Usemame                                                                                                    | use/2                                                                                                    |
| User Type                                                                                                    | User                                                                                                    |
| Endpoint Id                                                                                                    | 00.50.50.90.40.0F                                                                                                    |
| Calling Station Id                                                                                                    | 192.108.0.101                                                                                                    |
| Endpoint Profile                                                                                                    | Windows10-Workstation                                                                                                    |
|                                                                                                    |                                                                                                    |
| Authentication Identity Store                                                                                                    | Internal Users                                                                                                    |
| Authentication identity Store                                                                                                    | Internal Users<br>Workstation                                                                                                    |
| Authentication identity Store<br>Identity Group<br>Audit Session Id                                                                                                    | Internal Users Workstation cba800540000-000814bc367                                                                                                    |
| Authentication Identity Store<br>Identity Group<br>Audit Session Id<br>Authentication Method                                                                             | Internal Users<br>Workstation<br>db800040000000014bc387<br>PAP_ASCII                                                                                                    |
| Authentication identity Store<br>Identity Group<br>Audit Session id<br>Authentication Method<br>Authentication Protocol                                                  | Internal Dates<br>Workstoon<br>disb000400000000001464d87<br>PMP_A500<br>PMP_A500                                                                                                    |
| Authentication Identity Store<br>Identity Group<br>Audit Session Id<br>Authentication Method<br>Authentication Protocol<br>Network Device                                | Internal Dates           Workston           stability           stability           PAP_ASCI           DRV/ENAP_STID_7 5                                                                                  |
| Authentication Identity Store<br>Identity Group<br>Audit Session Id<br>Authentication Method<br>Authentication Protocol<br>Network Device<br>Device Type                 | Internal Dates Wonstation disation disation Advanced Web_ABCRI PAP_ABCRI Device Types All Device Types                                                                                                    |
| Authentication Identify Store<br>Identify Group<br>Autit Session Id<br>Authentication Protocol<br>Authentication Protocol<br>Itelevork Device<br>Device Type<br>Location | Internet Uses           Workstein           Subal0646000000014-buckt?           PAPAGCI           PAPAGCI           Deliver/AACH           Deliver/AACH           All Desicer Types           All Loadons |

#### Steps

 Steps:

 111
 Attal Steaded a result

 112
 Attal Steaded a result

 112
 Attal Steaded a result

 112
 Attal Steaded a result

 112
 Building Stricks Exteaders Attal Steaders

 112
 Building Stricks Exteaders Attal Attal Steaders

 112
 Building Stricks Exteaders Attal Attal Steaders

 112
 Building Stricks Exteaders Attal Attal Steaders

 112
 Building Stricks Exteaders Attal Attal Steaders

 112
 Building Stricks Exteaders Attal Attal Steaders

 112
 Building Attal Steaders

 112
 Building Attal Steaders

 112
 Building Attal Steaders

 112
 Building Attal Steaders

 112
 Building Attal Steaders

 112
 Building Attal Steaders

 112
 Building Attal Steaders

 112
 Building Attal Steaders

 112
 Building Attal Steaders

 112
 Building Attal Steaders

 112
 Building Attal Steaders

 112
 Building Attal Steaders

 112
 Building Attal Steaders

| NAS Port Type                            | (itual                                        |
|------------------------------------------|-----------------------------------------------|
| Authorization Profile                    | PermitAccess                                  |
| Response Time                            | 102 milliseconds                              |
|                                          |                                               |
| ther Attributes                          |                                               |
| ConfigVersionId                          | 140                                           |
| DestinationPort                          | 1812                                          |
| Protocol                                 | Radius                                        |
| NAS-Port                                 | 53248                                         |
| Tunnel-Client-Endpoint                   | (tag=0) 192.168.0.101                         |
| CVPN3000/ASA/PIX7x-Tunnel-<br>Group Name | RA_VPN                                        |
| OriginalUserName                         | use/2                                         |
| NetworkDeviceProfileId                   | b0099505-3150-4215-a00e-0753d45b/56o          |
| Is ThirdPartyDeviceFlow                  | false                                         |
| CVPN3000/ASA/PDX7x-Client-Type           | 2                                             |
| AcsSessionID                             | driverap-ISE-2-7/417494978/24                 |
| SelectedAuthenticationIdentityStores     | Internal Users                                |
| SelectedAuthenticationIdentityStores     | All_AD_Join_Points                            |
| SelectedAuthenticationIdentityStores     | Quest Users                                   |
| Authentication Status                    | AuthenticationPassed                          |
| identityPolicyMatchedRule                | Default                                       |
| AuthorizationPolicyMatchedRule           | Basic_Authenticated_Access                    |
| 15EPolicySetName                         | Default                                       |
| Identity SelectionMatchedRule            | Default                                       |
| DTLSSupport                              | Unknown                                       |
| HostidentityGroup                        | Endpoint Identity Groups Profiled Workstation |
| Network Device Profile                   | Cisco                                         |
| Location                                 | Location#All Locations                        |
|                                          |                                               |

| Name              | Endpoint Identity Groups Profiled Workstation                                                                                                    |  |
|-------------------|----------------------------------------------------------------------------------------------------|--|
| EnableFlag        | Enabled                                                                                                    |  |
| RADIUS Username   | uter2                                                                                                    |  |
| Device IP Address | 192.108.0.100                                                                                                    |  |
| CPMSessionID      | c0a800640000d000614bc387                                                                                                    |  |
| Called-Station-ID | 192.165.0.100                                                                                                    |  |
| CiscoWPair        | India Pundesia platformania.<br>India Pundesia platforma ensoranti 20.11502.<br>India Pundesia platforma ensoranti 20.11502.<br>India Pundesia platforma ensoranti 20.11502.<br>India Pundesia agenti MyConsen Michael A.10.0008,<br>India Pundesia Secondari 20.0002.20.1004 (SALA 20.0008,<br>India Pundesia).<br>India Pundesia<br>India Pundesia.<br>India Pundesia.<br>In |  |
| isult             |                                                                                                    |  |
| Class             | CACS:x0a800540000.d000514bc367.driverap-ISE-2-7/417484978/24                                                                                                    |  |
| cisco-av-pair     | profile-name=Windows10-Woxlatation                                                                                                    |  |
| LicenseTypes      | Base license consumed                                                                                                    |  |
|                   |                                                                                                    |  |

附註:您必須在FTD IP本地池和ISE授權策略上對IP地址分配使用不同的IP地址範圍,以避免 您的AnyConnectClients之間的重複IP地址衝突。在此組態範例中,FTD設定為從10.0.50.1 到 10.0.50.100的IPv4本機池,而ISE伺服器指派靜態IP位址10.0.50.101。

## 疑難排解

本節提供的資訊可用於對組態進行疑難排解。

在FTD上:

• debug radius all 在ISE上:

• RADIUS即時日誌